#### チーム戦の解説集

目次

- 1.チーム戦とはどういうもの?
- 2.チーム戦に参加するための条件
- 3. 自分でチームを作る方法
- 4.他の人が作ったチームへ所属する方法
- 5.チーム戦の順位と確認方法
- 6.チーム戦の賞品
- 7.その他注意事項

### 1. チーム戦とはどういうもの?

健康チャレンジキャンペーンは、本来個人で参加するものですが、今回は、新たにウォーキングコ ースを選択した人でチームを組んで競いあうチーム戦を取り入れました。

チーム戦を導入した理由

- ・仲間とチームを組んでお互いに励ましあいながら競い合う仕組みを取り入れることで、 より楽しんで参加してもらえるようにしたい
- ・ウォーキングコースにフォーカスし、少しでも運動不足を解消してもらいたい

チーム戦の概要

- ・健康チャレンジキャンペーンの web 版で参加している方々でチームを作ります。
- ·1 チームの人数は3名以上20名以内とします。
- ・順位はメンバーのウォーキングコースの歩数平均の多いチームから上位とします。
- ・<u>1 位から 10 位のチームのメンバーには、Amazon ギフト 3,000 円を e-mail で贈呈します。</u>

### <u>チーム戦に参加するプロセス</u>

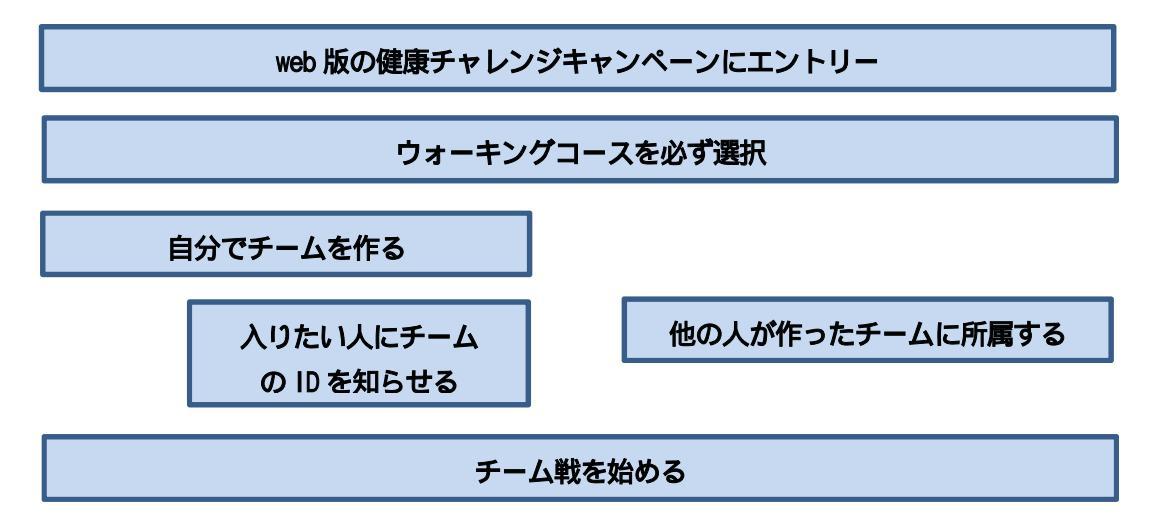

### 2.チーム戦に参加するための条件

チーム戦に参加するためには、以下の条件を全て満たしていることが条件です。 健康チャレンジキャンペーンに web 版で参加する コース選択の際に「ウォーキングコース」を選択する チームに所属する(自分でチームを作るか、誰かが作ったチームに所属する) チームの人数は3名以上20名以内

次の章以降での「チームを自分で作る方法」や、「他の人が作ったチームに所属する方法」についてご説明します。

# 3. 自分でチームを作る方法

自分でチームを作るときは、以下の手順になります。 web版で健康チャレンジキャンペーンに以下のサイトからエントリーをする <u>https://kenchare.secure.force.com/top\_oki</u> 選択コースの中に「ウォーキングコース」を必ず入れる 下記の手順に沿ってチームを作成してチームに所属する

それではチーム作成の方法について解説します。

まず、マイページの「チーム情報」にあるの「設定ボタン」を押して下さい。

| マイペー             | ジ                                                 |                                               |      | スマホベージへ |
|------------------|---------------------------------------------------|-----------------------------------------------|------|---------|
| 目 参加手順と<br>チーム情報 | ロース説明 健診所見る解消目的別おすすめコース紹介<br>ランキング一覧              | エーザー情報                                        |      |         |
| 所属チーム名           | 未設定                                               | a<br>番号                                       |      |         |
| 所属チームID          | -                                                 | 利用者区分                                         | 本人   |         |
| ポイント数            | -                                                 | メールアドレス                                       |      |         |
| メンバー人数           | *                                                 |                                               |      | 編集      |
| торз             | 1位 チームA 191pt<br>2位 チームB 93pt<br>3位 頑張る 3チーム 36pt | 人気コースラ                                        | シキング |         |
|                  | 設定                                                | 1位ウォーキング14人<br>2位【New】eラーニング11人<br>3位階段を使おう4人 |      |         |

設定ボタンを押すと、チームを新たに作成できる画面に遷移します。 にチーム名を入力し、 の 「作成・所属ボタン」を押すとチームが作られ(ID は自動付与)、自分がチームに所属します。

| 参加手順とコース説明 6    | 建診所見&解消目的別おすすめコース紹介 |
|-----------------|---------------------|
| チーム情報           | ランキング一覧             |
| ①チームを新たに作成し所属する | 場合                  |
| 所属チーム名          |                     |
|                 | 作成·所属 戻る            |
| ②チームに所属する場合     |                     |
| 所属チームID         |                     |
|                 | 所属 戻る               |

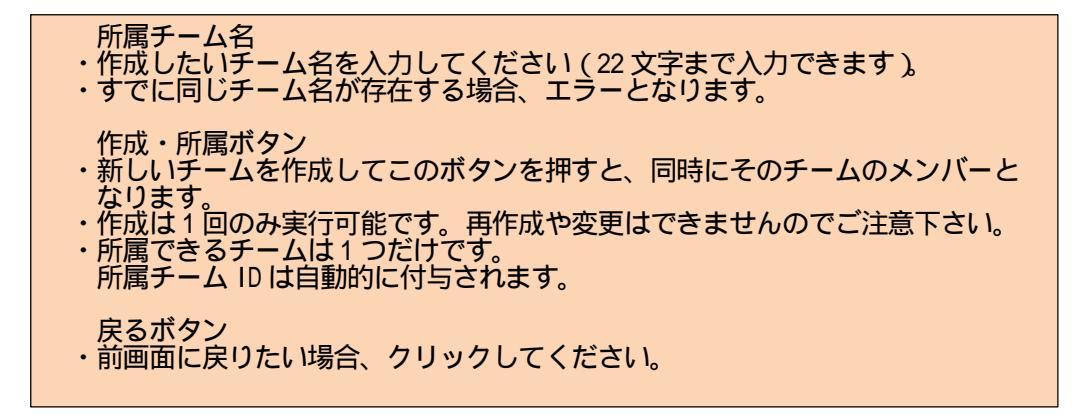

# マイページ

| ● 参加手順と= | ース説明              | 健診所見&解消目的別おすすめコース紹介                     |  |  |  |
|----------|-------------------|-----------------------------------------|--|--|--|
| チーム情報    |                   | ランキング一覧                                 |  |  |  |
| 所属于一厶名   | チーム               | 4Z                                      |  |  |  |
| 所属チームID  | T-207             | 78                                      |  |  |  |
| ボイント数    | 平均0p              | Dpt                                     |  |  |  |
| メンバー人数   | 1人                |                                         |  |  |  |
| торз     | 1位チ<br>2位チ<br>3位頑 | チームA 191pt<br>チームB 93pt<br>頑張ろうチーム 36pt |  |  |  |

この様に、自分で作ったチームに所属できました。自分でチームを作る方法についての説明は以上です。

# 4.他の人が作ったチームへ所属する方法

次に、他の人が作ったチームへ所属する方法について説明します。

| マイページ                          |                                                  |  |  |  |  |
|--------------------------------|--------------------------------------------------|--|--|--|--|
| 参加手順とコース説明 健診所見&解消目的別おすすめコース紹介 |                                                  |  |  |  |  |
| チーム情報                          | ランキング一覧                                          |  |  |  |  |
| 所属于一厶名                         | チームス                                             |  |  |  |  |
| 所属チームID                        | T-2078                                           |  |  |  |  |
| ポイント数                          | 平均Opt                                            |  |  |  |  |
| メンバー人数                         | 1人                                               |  |  |  |  |
| ТОРЗ                           | 1位 チームA 191pt<br>2位 チームB 93pt<br>3位 頑張ろうチーム 36pt |  |  |  |  |

**チームを作った人**は、チームの ID が表示(赤い点線で囲った「所属チーム ID」のところ)されるので、 自分のチームに入る方に「所属チーム ID」をお伝え下さい。

### チームに入る方は、マイページの「チーム情報」にあるの「設定ボタン」を押して下さい。

| マイペー    | ジ                                                |         |                      | スマホページへ |
|---------|--------------------------------------------------|---------|----------------------|---------|
| ● 参加手順と | ロース説明 健診所見&解消目的別おすすめコース紹介                        | 1 アンケート | <u></u> 間            | 71      |
| チーム情報   | ランキング一覧                                          | ユーザー情報  |                      |         |
| 所属チーム名  | 未設定                                              | 番号      |                      |         |
| 所属チームID | -                                                | 利用者区分   | 本人                   |         |
| ポイント数   | -                                                | メールアドレス |                      |         |
| メンバー人数  | 2                                                |         |                      | 編集      |
| ТОРЗ    | 1位 チームA 191pt<br>2位 チームB 93pt<br>3位 頑張ろうチーム 36pt | 人気コースラ  | シキング                 |         |
|         | 設定                                               |         | 14人<br>ニング…11人<br>4人 |         |

設定ボタンを押すと、他の人が作ったチームに入るための「所属チーム ID」を入力するページへ遷移します。連絡を受けた所属チーム IDを へ入力し、 の「所属ボタン」を押して下さい。

| マイページ                |                     |
|----------------------|---------------------|
| 参加手順とコース説明           | 健診所見&解消目的別おすすめコース紹介 |
| チーム情報                | ランキング一覧             |
| ①チームを新たに作成し所属す       | 「る場合                |
| 所属于一厶名               |                     |
|                      | 作成·所属 戻る            |
| ②チームに所属する場合          |                     |
| <b>所属チームID</b> T-207 | 78                  |
|                      | 所属 戻る               |

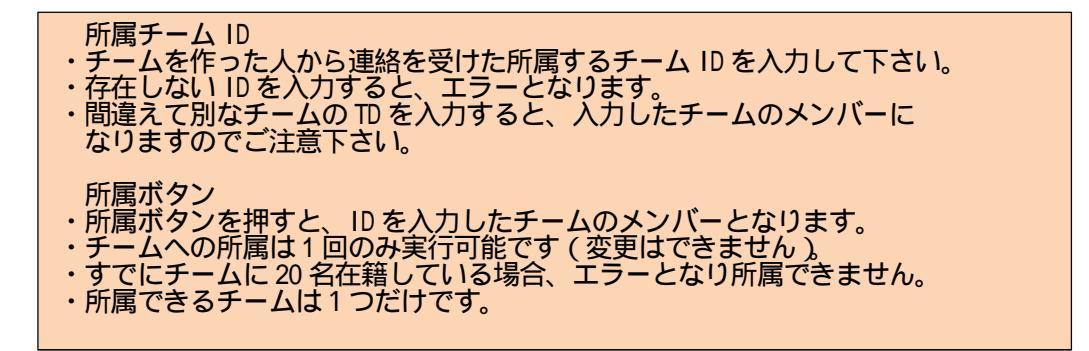

| マイページ   |                   |                                      |         |  |  |
|---------|-------------------|--------------------------------------|---------|--|--|
| 参加手順と二  | ース説明              | 健診所見&解消目的別おすすめコース紹介                  |         |  |  |
| チーム情報   |                   |                                      | ランキング一覧 |  |  |
| 所属チーム名  | チーム               | Z                                    |         |  |  |
| 所属チームID | T-207             | 8                                    |         |  |  |
| ポイント数   | 平均0p              | ot 第5位 / 5チーム中                       | Þ       |  |  |
| メンバー人数  | 2人                | 状況閲覧                                 |         |  |  |
| ТОРЗ    | 1位チ<br>2位チ<br>3位頑 | ームA 191pt<br>ームB 93pt<br>張ろうチーム 36pt |         |  |  |

この様に希望のチームに所属できました。

### 5.チーム戦の順位と確認方法

web 版で表示されるチーム戦の順位

健康チャレンジキャンペーンのweb版のチーム戦では、デフォルトで「そのチームに所属しているメンバーの獲得ポイント数の平均が多いチームが上位となる」ように順位をつける仕組みです。 今回当健保が企画しているチーム戦は、「ウォーキングコースを選んだメンバーでチームを組んで、 歩数の平均が多いチームが上位となる」ものです。

このように、健康チャレンジキャンペーンの web 版のチーム戦で表示される各チームの順位は、当 健保が定めたチーム戦の順位とは異なります。そのため、正しいチーム戦の順位をお知らせする サイトを別に立ち上げて、こちらのサイトでチームの順位を適宜公表します。

健康チャレンジキャンペーンの web 版に掲載されている順位は参考にしないで下さい。

| マイペー                | ジ                            |                  |                                     |                      |       | スマホページへ |
|---------------------|------------------------------|------------------|-------------------------------------|----------------------|-------|---------|
| 📄 参加手順と:            | コース説明 健診所見&解決                | 目的別おすすめコース紹介     | 📝 アンケート                             | 揭示板                  | ログアウト |         |
| チーム情報               |                              | ラン+ 一覧           | ユーザー情報                              | b)                   | -     |         |
| 所属于一厶名              | <del>,</del><br><i>∓−</i> ΔZ |                  | 當号                                  |                      |       |         |
| 所属チームID             | T-2078                       |                  | 利用者区分                               | 本人                   |       |         |
| ポイント数               | 平均0pt - 0, -7 5チーム           | <mark>ч</mark> ф | メールアドレス                             |                      |       |         |
| メンバー人数              | 2人 状况閲覧                      |                  |                                     |                      |       | 編集      |
| торз                | 1位 チームA 191pt<br>2位 サームB 500 |                  | 人気コースランキング                          |                      |       |         |
| 344-man版名 3チース、95mt |                              |                  | 1位ウォーキング<br>2位【New】eラーコ<br>3位階段を使おう | 14人<br>ニング…11人<br>4人 |       |         |

#### チーム戦の順位の確認方法

・イントラネットで確認

http://www.oii.oki.co.jp/~kmp/topics/info/team\_results.shtml

・インターネットで確認 (ID:okikenpo PW:kenkou-no1)
<u>https://www.oki-kenpo.or.jp/topics/info/team\_results.shtml</u>
10 月以降、適宜更新をしていきます。

## 6.チーム戦の賞品

チーム戦に参加して、所属チームが 10 位以内に入賞した場合、賞品がもらえます。 具体的には以下の通りです。

チームごとの平均歩数の多い順に上位とし、1 位から 10 位までのチームのメンバーには賞品 を贈呈します。 賞品は「Amazon ギフト 3,000 円」で、メンバー1 人ずつに贈呈します。 Amazon ギフト 3,000 円は、健康チャレンジキャンペーンに登録したメールアドレスにコードを お送りします。

従いまして、登録するメールアドレスは以下のことについてお守りください。

- <u>no-reply@kenchare.net</u>先のメールアドレスからの受信ができる状態を維持して下さい。
- ・賞品のご連絡は2023年3月までに完了しますので、それまでの間はメールアドレスを使える 状態で残しておいて下さい。

### 7.その他注意事項

ウォーキングは、ご自分の体調を把握しながら、無理のない範囲で活動して下さい。 みなさまの善意をもとに進めている事業ですので、歩数の申告は正しく行って下さい。

チーム戦に関するご説明は以上となります。より多くの方にご参加頂けると幸いです。よろしくお願い 致します。

以上